# 産業連関分析と部門統合

# 中島章子\*

産業連関分析を行うためにはプログラムを作製することが必要である。この目的の為にいくつかの Basic によるプログラムを例にとりながら解説を試みる。

## (1) データの読み込み

マイクロソフトのエクセルを起動して、表示からマクロ>マクロをクリッ クする(旧いバージョンのエクセルではツール>マクロ>マクロとクリック するとマクロのポップアップメニューが出て来るので何かマクロ名を一文字 でも入力すると VBA(Visual Basic)が起動する。ここにプログラムを書い てツールバーの実行(Run)を押すとプログラムがコンパイルされ、実行さ れる。

データを取り込むには、異なるファイルから取り込む場合と、現在動かし ているエクセルのブックのシートから取り込む場合がある。前者の場合は、 Open 文でファイルを開いて取り込む。データ数が未知の場合は、

Open "C: ¥220123.txt" For Input as#1

S = 0

<sup>\*</sup>福岡大学経済学部

-30 -

While Not EOF(1)

Input #1, j, i, x1, k1, x2, k2, x3

S = S + 1

# Wend

Lprint S

とすればデータ数が数えられる。

```
エクセルでは、Lprint(プリンターに S の数値を書き出すことはしないので、
Worksheets(1).Cells(1, 1)=S
```

とすれば、第一シートの第一行第一列にデータ数を書き出す。書き出すと データ数がわかるので、例えばデータ数が3025(55行55列)とすると上のプ ログラムは

Dim x1#(3025), x#(55, 55)

Open"D: ¥220123.txt"For Input as#1

While Not EOF(1)

Input #1, j, i, x1, k1, x2, k2, k3

Wend

Close#1

For j=1 to 55

For i=1 to 55

X#(i, j) = x1

Next i

Next j

となる。

データが縦入り(列方向に入っているなので外のループがjになり、内の ループがiになる。また、Close #1は別ファイルを閉じることである。こう しなければパソコンに負荷がかかるので、不要なファイルは閉じる。 ワークシートからデータを読み出すには、読み出すデータに何か名前をつける。仮に k という名前をつける、k は108ヶのデータである、ということがあらかじめ自明であれば、

Dim k(108)

For i=1 To 108

```
k(i)=Worksheets(1).Cells(i, 1)
```

Next i

とすればよい。第1列目のデータを読み出して、それをk(i)と認識する。 データが行列であれば、例えば34行34列の行列であれば、

Dim X#(34, 34)

For i=1 To 34

For j=1 To 34

X # (i, j) = Worksheets(1).Cells(i, j)

Next j

Next i

とすればよい。この時プログラムは第一行に第一列から第34列まで横方向へ データを読み、それが終われば第2行のデータを読み、最後は第34行のデー タを読んでいる。

(2) データの書き出し

エクセルを使う場合は基本的にワークシートにデータや計算結果を書き出 す。

プログラムは右辺のものを左辺に入れる。よって、計算してきたものを X#とすれば、

Dim X#(34, 34)

-32 -

For i=1 To 34

For j=1 To 34

Worksheets(1).Cells(i, j) = X # (i, j)

Next j

Next i

とすれば計算結果はワークシートの第1枚目に34行34列に書き出される。

(3) 部門統合

#### (3-1) 行列の演算で部門統合する場合

部門統合は RAS のように A の行列の前から行を統合する行列、後ろから 列を統合する行列を乗じることでも出来る。A を行列(m、n)とする。こ のとき、A の前に、(k、m)の行列で、各行には、統合したい部門の列の要 素だけを1、その他の列の要素は0を代入した行列をつくり、A に乗じる。 結果は行のみ統合された(k、n)行列になる。例えば新規の産業分類の第1 産業には、旧産業分類の第1産業から第2産業までを統合するとするならば、 前から掛ける行列の第1行は、第1列から第2列までの要素が1で、他の列 の要素はすべて0である。新規の産業分類の第2産業が旧産業分類の第3と 第4であったとすれば、第2行は第3列と第4列の要素のみが1で他の列の 要素は0となる。このような行列を前から乗じると行の統合が行える。

$$\begin{pmatrix} 1100\\0011 \end{pmatrix} \begin{pmatrix} a_{11} & a_{12} & a_{13} & a_{14}\\ a_{21} & a_{22} & a_{23} & a_{24}\\ a_{31} & a_{32} & a_{33} & a_{34}\\ a_{41} & a_{42} & a_{43} & a_{44} \end{pmatrix} = \begin{pmatrix} a_{11} + a_{21} & a_{12} + a_{22} & a_{13} + a_{23} & a_{14} + a_{24}\\ a_{31} + a_{41} & a_{32} + a_{42} & a_{33} + a_{43} & a_{34} + a_{44} \end{pmatrix}$$

更に、この(k、n)行列の後ろから、(n、l)行列で、各列が、統合した い部門の列に対応する行の要素のみ1、その他の行の要素は0となる行列を 乗じる。結果は、(k、l)行列で、これで列が統合された。

$$\begin{pmatrix} a_{11} & a_{12} & a_{13} & a_{14} \\ a_{21} & a_{22} & a_{23} & a_{24} \\ a_{31} & a_{32} & a_{33} & a_{34} \\ a_{41} & a_{42} & a_{43} & a_{44} \end{pmatrix} \begin{pmatrix} 10 \\ 10 \\ 01 \\ 01 \end{pmatrix} = \begin{pmatrix} a_{11} + a_{12} + a_{13} + a_{14} \\ a_{21} + a_{22} + a_{23} + a_{24} \\ a_{31} + a_{32} + a_{33} + a_{34} \\ a_{41} + a_{42} + a_{43} + a_{44} \end{pmatrix}$$

# (3-2) 部門統合のためのプログラム

部門統合のプログラムは以前に京都大学の『調査と研究』に執筆した。し かし、プログラム本体と、統合する部門対応表を別に作っておくとプログラ ムに if…else…を書き込む必要がないので便利である。ここに紹介するプロ グラムは部門対応表のみを必要に応じてその度作製すると充分なので便利で ある。

以下ではプログラムで部門統合することを考える。まず部門対応表を作製 する。旧部門番号に対して新規の産業の番号を記した表を作製する。縦方向 に旧部門数だけの配列をとり、その各々のデータは新部門番号である。デー タ数は旧部門番号の数だけある。

部門統合のアイディアは次の通りである。まず上記の部門対応表を読ませ る。データ数は旧部門数に付加価値項目(あるいは最終需要項目)を加えた 数だけである。

部門統合したいデータ X # 例えば( $62 \times 62$ )を読ませる。行部門の統合の 場合は行を統合した表を XX # (46, 62)とする。最初にすべてのデータを 0 と しておく。次に旧部門番号 i 行のデータは i 行に対応する新部門 k(i)行のデー タに加える。即ち

(5)

-34 -

|       | 行統合の普     | 祁門対応表 |           |    |
|-------|-----------|-------|-----------|----|
| 旧部門番号 | 対応する新部門番号 | 旧部門番号 | 対応する新部門番号 |    |
| i     | k(i)      | i     | k(i)      |    |
| 1     | 1         | 32    | 19        |    |
| 2     | 1         | 33    | 20        |    |
| 3     | 1         | 34    | 21        |    |
| 4     | 2         | 35    | 22        |    |
| 5     | 2         | 36    | 23        |    |
| 6     | 3         | 37    | 24        |    |
| 7     | 4         | 38    | 25        |    |
| 8     | 5         | 39    | 26        |    |
| 9     | 5         | 40    | 27        |    |
| 10    | 16        | 41    | 28        |    |
| 11    | 6         | 42    | 29        |    |
| 12    | 7         | 43    | 29        |    |
| 13    | 16        | 44    | 30        |    |
| 14    | 16        | 45    | 31        |    |
| 15    | 8         | 46    | 32        |    |
| 16    | 9         | 47    | 47        |    |
| 17    | 10        | 48    | 48        |    |
| 18    | 11        | 49    | 49        |    |
| 19    | 12        | 50    | 50        |    |
| 20    | 12        | 51    | 51        | 44 |
| 21    | 13        | 52    | 52        | 11 |
| 22    | 13        | 53    | 53        | 加  |
| 23    | 13        | 54    | 54        | 価  |
| 24    | 13        | 55    | 55        | 値  |
| 25    | 14        | 56    | 56        | 項  |
| 26    | 14        | 57    | 57        | 日  |
| 27    | 15        | 58    | 58        | Ц  |
| 28    | 16        | 59    | 59        |    |
| 29    | 17        | 60    | 60        |    |
| 30    | 17        | 61    | 61        |    |
| 31    | 18        | 62    | 62        |    |

|       | 列統合の普     | 邓門対応表 |           |        |
|-------|-----------|-------|-----------|--------|
| 旧部門番号 | 対応する新部門番号 | 旧部門番号 | 対応する新部門番号 |        |
| i     | k(i)      | i     | k(i)      |        |
| 1     | 1         | 32    | 19        |        |
| 2     | 1         | 33    | 20        |        |
| 3     | 1         | 34    | 21        |        |
| 4     | 2         | 35    | 22        |        |
| 5     | 2         | 36    | 23        |        |
| 6     | 3         | 37    | 24        |        |
| 7     | 4         | 38    | 25        |        |
| 8     | 5         | 39    | 26        |        |
| 9     | 5         | 40    | 27        |        |
| 10    | 16        | 41    | 28        |        |
| 11    | 6         | 42    | 29        |        |
| 12    | 7         | 43    | 29        |        |
| 13    | 16        | 44    | 30        |        |
| 14    | 16        | 45    | 31        |        |
| 15    | 8         | 46    | 32        |        |
| 16    | 9         | 47    | 47        |        |
| 17    | 10        | 48    | 48        |        |
| 18    | 11        | 49    | 49        |        |
| 19    | 12        | 50    | 50        |        |
| 20    | 12        | 51    | 51        | Ħ      |
| 21    | 13        | 52    | 52        | 듃      |
| 22    | 13        | 53    | 53        | 終      |
| 23    | 13        | 54    | 54        | 需      |
| 24    | 13        | 55    | 55        | 要      |
| 25    | 14        | 56    | 56        | 項      |
| 26    | 14        | 57    | 57        | л<br>Н |
| 27    | 15        | 58    | 58        |        |
| 28    | 16        | 59    | 59        |        |
| 29    | 17        | 60    | 60        |        |
| 30    | 17        | 61    | 61        |        |
| 31    | 18        | 62    | 62        |        |

- 35 -

簡単化のために上の表の右側だけあると充分なので簡便には部門対応表は 以下の通りでよい。

| 対応する新 | 新部門番号 |        |    |
|-------|-------|--------|----|
| k     | (i)   |        |    |
| 1     | 19    |        |    |
| 1     | 20    |        |    |
| 1     | 21    |        |    |
| 2     | 22    |        |    |
| 2     | 23    |        |    |
| 3     | 24    |        |    |
| 4     | 25    |        |    |
| 5     | 26    |        |    |
| 5     | 27    |        |    |
| 16    | 28    |        |    |
| 6     | 29    |        |    |
| 7     | 29    |        |    |
| 16    | 30    |        |    |
| 16    | 31    |        |    |
| 8     | 32    |        |    |
| 9     | 47    |        |    |
| 10    | 48    |        |    |
| 11    | 49    |        |    |
| 12    | 50    |        |    |
| 12    | 51    | 4      | 旦  |
| 13    | 52    | 11<br> | 取效 |
| 13    | 53    | 価      | 彩重 |
| 13    | 54    | 価      | 而更 |
| 13    | 55    | 佰      | 女佰 |
| 14    | 56    | 日      | 月日 |
| 14    | 57    | 1      | 2  |
| 15    | 58    |        |    |
| 16    | 59    |        |    |
| 17    | 60    |        |    |
| 17    | 61    |        |    |
| 18    | 62    |        |    |

1行の統合の場合
 2列の統合の場合

(8)

#### XX # (k(i), j) = XX # (k(i), j) + X # (i, j)

で、X#(i, j)のデータは新規の表のXX#(k(i), j)に加えられる。これをすべての旧データに対して行う。

まず最初に XX#にはすべて 0 が入っている。i=1 のとき、i に応じて、 新部門の K(1)の行のデータ XX#(k(1))(はじめは 0 である)に X#(1)のデー タを加え、それを XX#(k(1))のデータとする。次に、i=2 のデータをとり、 それを XX#(k(2))のデータの上に、X#(2)のデータを加える。加えたものを、 XX#(k(2))とする。以下、同じことをすべてのデータに対して行う。

列方向の統合は、まず列統合の部門対応表を作製する。元データXX#(i, j)を読み込ませる。列を統合したデータをXXX#(i, j)とする。すべての旧デー タXX#(i, j)に対し

XXX # (i, k(j)) = XXX # (i, k(j)) + XX # (i, j)

として、新しい列 k(j)列にデータを加える。これをすべてのデータに対して 行う。

これで、行と列の統合が完了する。プログラムを添える。

Sub g()

'配列を宣言する

Dim x#(62, 62), xx#(62, 62), xxx#(62, 62),  $k(62)^{(1)}$ 

・これは取引表なので、取引表のデータを読み取らせる。データは縦方向に入っている。

Open "n : ¥tn1951.txt" For Input As#1

While Not EOF(1)

Input#1, j, i, Z

x # (i, j) = Z

Wend

-38 -

Close#1

'読み取った取引表のデータを行列形式に書き出させる。

For j=1 To 62

For i=1 To 62

```
Worksheets(1).Cells(i, j) = x # (i, j)
```

Next i

Next j

・部門対応表を読ませる。読み込ませるのは旧部門番号に対応する新部門 番号の62個のデータである。

Open "n : ¥integ4632.txt" For Input As#1

```
For i=1 To 62
```

```
Input#1, k(i)
```

Next i

Close#1

"行の統合を行うために、統合した後の行列を XX#とする。念のため に0のデータを入れる

```
For j=1 To 62
```

For i=1 To 62

```
xx\#(i,j)\!=\!0
```

Next i

Next j

```
'行の統合を行う
```

For j=1 To 62

For i=1 To 62

xx # (k(i), j) = xx # (k(i), j) + x # (i, j)

( 10 )

Next i

Next j

・列の統合を行うために、統合したあとの行列をXXX#とする。念の ために0のデータを入れる。

For i=1 To 62

For j=1 To 62

xxx # (i, j) = 0

Next j

Next i

'列の統合を行う

For i=1 To 62

For j=1 To 62

xxx # (i, k(j)) = xxx # (i, k(j)) + xx # (i, j)

Next j

Next i

```
・統合したデータをワークシートに書き出す
```

For i=1 To 62

```
For j=1 To 62
```

```
Worksheets(2).Cells(i, j) = xxx # (i, j)
```

Next j

Next i

End Sub

## 註

(1) 付加価値部門、最終需要部門がついているので、新規の部門統合したあとの 部門数も62部門になっているが、内生部門は46から32部門に統合されている。

-39 -